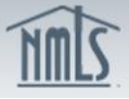

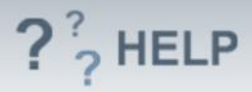

# Branch License/Registration

# **Overview/Policy**

The License/Registration Information screen will display a list of all license/registration requests not yet submitted to a regulator as well as any previously submitted license/registration requests. From this screen users can request a new license, review existing requests, cancel a previously submitted request, or request to withdraw an existing license/registration.

# **Definitions and Charts**

License Status Definitions and Chart

## How To

#### Surrender/Withdraw:

- If the user wants to surrender an approved license/registration, click **Surrender** for the corresponding state license then navigate to Attest and Submit to file to the request with the state regulator.
- 2. If the user wants to withdraw a pending license/registration, click **Withdraw** for the corresponding state license then navigate to Attest and Submit to file to the request with the state regulator.
- 3. Click **Request License** to go back and apply or transition an additional license/registration.
- 4. Click **Continue with Filing** to navigate to the next section of this filing.

#### Cancel Action within this filing:

- 1. If the user wants to cancel the Pending Action, click **Cancel Action** for the corresponding state license.
- 2. Click **Request License** to apply or transition an additional license/registration.
- 3. Click **Continue with Filing** to navigate to the next section of this filing.

## **Helpful Hints**

- 1. Users can click Request License to apply for or transition a license/registration.
- 2. Users can click Continue with Filing to navigate to the next section of this filing.
- 3. A complete list of all licenses/registrations and their status can be viewed through the Composite View tab.
- 4. To submit the request to the regulator you must Attest and Submit the filing.

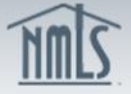

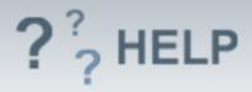

# Additional Resources:

- Find State-Specific requirements on the <u>NMLS Resource Center.</u>
- Details regarding information available on NMLS Consumer Access can be found within <u>Information Viewable on NMLS Consumer Access</u>.
- Quick Guides:
  - Submitting Branch Form (MU3)
  - Surrender or Withdraw Requests

See Company and Branch Help Table of Contents